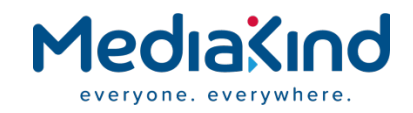

# Connectivity with Nimbra Edge

CE Mini v1.8.4

**Technical Note** 

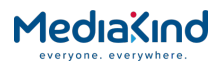

## Legal Information

| Copyright  | ©MediaKind 2024. All rights reserved. No part of this document may be reproduced in any form without the written permission of the copyright owner.                                                                                                    |
|------------|----------------------------------------------------------------------------------------------------|
| Disclaimer | The contents of this document are subject to revision without notice due<br>to continued progress in methodology, design and manufacturing.<br>MediaKind shall have no liability for any error or damage of any kind<br>resulting from the use of this document. |
| Trademarks | All trademarks mentioned herein are the property of their respective owners. These are shown in the document Trademark Information.                                                                                                    |

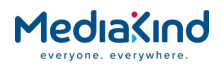

### Contents

| 1.   | Introduction                                      | .4 |
|------|---------------------------------------------------|----|
| 2.   | Configure CE-Mini to connect to Nimbra Edge cloud | .5 |
| 2.1. | Create New Inputs (UDP)                           | .6 |
| 2.2. | Use the Stream as an input on Nimbra Edge cloud   | .7 |

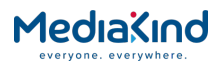

#### 1. Introduction

This document explains how to configure CE-Mini to enable Nimbra Edge connectivity to NetInsight Nimbra Edge Cloud.

In a typical situation, the steps below will need to be done before commissioning the unit for the event or before sending it to the takers who contribute the CE-mini feeds to the central broadcaster using Nimbra Edge Cloud.

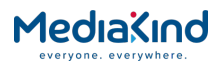

#### 2. Configure CE-Mini to connect to Nimbra Edge cloud

To configure CE-Mini to connect to Nimbra Edge cloud, follow these steps:

**1.** Login to the CE-Mini user interface

#### 2. Select Broadcast -> netinsight

**3.** Start Docker. A reboot prompt will pop-up, click ok to reboot.

| MediaKind         |                          |                         |            | <ol> <li>CE-Mini</li> </ol> |
|-------------------|--------------------------|-------------------------|------------|-----------------------------|
| 🖨 System 👻        | · · ·                    |                         |            |                             |
| 🔁 Broadcast 👻     | netins                   | ight                    |            |                             |
| 🥙 Wowza           | -<br>Docker version      | 20.10.14                | Start Stop |                             |
| 🖄 ESPxMedia       | Service status           | Uninstalled             |            |                             |
| ZENMASTER         | Configure authentication |                         |            |                             |
|                   | URL                      | https://edge.nimbra.io  |            |                             |
| N netinsight      | Secret key               | Secret key provided fro |            |                             |
| ≓ Stream ▼        | Unit name                | Unit name               |            |                             |
| 🔹 Video / Audio 👻 | Unit admin               | Edge connect unit adm   | in.        |                             |
| 🔟 Network 👻       | Control image version    | N/A                     |            |                             |
| Record            | Data image version       | N/A                     |            |                             |
| 👁 Live            | Submit                   | 🗸 Available packages    | R3.13.2 ~  | Install                     |
| 🚢 Security 🔫      |                          |                         |            |                             |
| SD OSD            |                          |                         |            |                             |

**4.** Enter the secret key, unit name, and unit admin then click on install to install the latest service package. (This step is only needed on the first-time the unit connects to netinsight).

| MediaKind         |                          |                                                 | <ol> <li>CE-Mini</li> </ol> |
|-------------------|--------------------------|-------------------------------------------------|-----------------------------|
| 🗘 System 👻        |                          |                                                 |                             |
| 🖻 Broadcast 💌     | netinsi                  | ignt                                            |                             |
| 갣 Wowza           | Docker version           | 20.10.14 Start Stop                             |                             |
| 🖄 ESPxMedia       | Service status           | Uninstalled                                     |                             |
| ZENMASTER         | Configure authentication |                                                 |                             |
|                   | URL                      | https://edge.nimbra.io                          |                             |
| Notinsight        | Secret key               | Secret key provided from the Nimbra edge system |                             |
| ≓ Stream ◄        | Unit name                | Unit name                                       |                             |
| 📣 Video / Audio 🔻 | Unit admin               | Edge connect unit admin.                        |                             |
| 📶 Network 🔻       | Control image version    | N/A                                             |                             |
| Record            | Data image version       | N/A                                             |                             |
| @ Live            | Submit                   | Available packages R3.13.2                      | v Install                   |
| 📥 Security 👻      |                          |                                                 |                             |

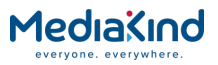

**5.** After installation click on submit. The service should start automatically, if the service does not start, click on start again.

| MediaKind         |                          |                        |           |      |           | • | CE-Mini   |
|-------------------|--------------------------|------------------------|-----------|------|-----------|---|-----------|
| 🗢 System 👻        | · · ·                    | • •                    |           |      |           |   |           |
| Proadcast 💌       |                          | sight                  |           |      |           |   |           |
| 🌮 Wowza           | Docker version           | 20.10.14               |           | Stop |           |   |           |
| ESPxMedia         | Service status           | Stopped                | Start     |      | Uninstall |   |           |
| ZENMASTER         | Configure authentication |                        |           |      |           |   | ļ.        |
| N netineight      | URL                      | https://edge.nimbra.io |           |      |           |   |           |
| M neunaight       | Secret key               |                        |           |      |           |   | ĺ         |
| ≓ Stream ◄        | Unit name                | EC-CE-MINI-QA4         |           |      |           |   | , i i i i |
| 📢 Video / Audio 👻 | Unit admin               |                        |           |      |           |   |           |
| 📶 Network 🔻       | Control image version    | R3.13.2                |           |      |           |   |           |
| D Record          | Data image version       | R3.13.2                |           |      |           |   |           |
| @ Live            | Submit                   |                        | B3 13     | 2    |           |   | Inetall   |
| 🛔 Security 🔻      |                          | Available packages     | - KG. 15. | -    |           |   | matali    |

**6.** Login (or ask the broadcaster to verify this step) to Nimbra Edge, the user should be able to see the appliances that user just created under **Settings -> appliances**.

| Nimbra Network<br>Edge Advanach | ~ | ≡ Ap | opliances      |              |             |           |        | (         | Q : | Search |
|---------------------------------|---|------|----------------|--------------|-------------|-----------|--------|-----------|-----|--------|
| Overview                        |   |      |                |              |             |           |        |           |     |        |
| 🗖 Inputs                        |   |      |                |              |             |           |        |           |     |        |
| Dutputs                         |   |      | Name           | Туре         | Regions     | Owner     | Status | Alarms    |     |        |
| 🛕 Alarms                        |   | п    | EC-CE-MINI-OA  | Edge Connect | stockholm   | MediaKind | •      | No alarms |     | ń      |
| 🗯 Settings                      | ~ |      |                |              |             |           |        |           |     |        |
| Regions                         |   |      | EC-CE-MINI-QA2 | Edge Connect | Oxford      | MediaKind |        | No alarms |     | \$     |
| Appliances                      |   |      |                |              |             |           |        |           |     |        |
| Interfaces                      |   |      | EC-CE-MINI-QA3 | Edge Connect | Southampton | MediaKind | •      | No alarms |     | \$     |
| Groups                          |   | п    | EC-CE-MINI-OA4 | Edge Connect | Austin TX   | MediaKind | •      | No alarms |     | ń      |
| Users                           |   |      |                |              | Austin, TX  |           |        |           |     |        |

#### 2.1. Create New Inputs (UDP)

To create new inputs, follow these steps:

- **1.** Go to the CE-Mini web interface.
- 2. Select **Stream -> Channel 1** then select the required resolution and bitrate.
- 3. Select Protocol 1 TS over IP, select TS -Protocol UDP.
- 4. Set the TS-IP address to **127.0.0.1**.

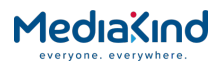

5. Set a desired port number and click **Submit**.

| MediaKind      |                       |                                                    | <ul> <li>CE-Mini</li> </ul> |
|----------------|-----------------------|----------------------------------------------------|-----------------------------|
| 🗢 System 👻     | Stream                |                                                    |                             |
| 🙆 Broadcast 🔻  |                       |                                                    |                             |
| 🥙 Wowza        | Channel 1 Channel 2 D | ashboard                                           |                             |
| ESPxMedia      | Preset                | H265, 1080P, 4M V<br>Current resolution: 3840x2160 |                             |
| ZENMASTER      | Protocol 1            | TS over IP ~                                       |                             |
| 💉 netinsight   | TS - Protocol         | UDP v                                              |                             |
| ≓ Stream ◄     | TS - IP               | 127.0.0.1                                          |                             |
| Channel 1      | TS - Port             | 5000                                               |                             |
| Channel 2      | TS - TTL              | 64                                                 | (1 ~ 255)                   |
| Dashboard      | TS - Video PID        | 100                                                | (32 ~ 8186)                 |
| Ideo / Audio ▼ | TS - PCR PID          | 100                                                | (32 ~ 8186) 🔽 same as Video |
| 🔟 Network 👻    | TS - Audio 1 PID      | 101                                                | (32 ~ 8186)                 |
| E Record       | TS - Audio 2 PID      | 102                                                | (32 ~ 8186)                 |
| Live           | TS - Audio 3 PID      | 103                                                | (32 ~ 8186)                 |
| 🛔 Security 🔫   | TS - Audio 4 PID      | 104                                                | (32 ~ 8186)                 |
| SD OSD         | TS - Audio 1 encode   | 1 (AAC-LC)                                         |                             |

2.2. Use the Stream as an input on Nimbra Edge cloud

**NOTE:** These steps may need to be performed by the broadcaster who routes the CE-Mini feeds into their network or to be routing to another network.

- 1. Go to Nimbra Edge web page. Click Inputs then Create input.
- 2. Enter a stream name and select the input appliance that user just created.

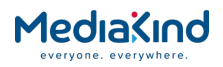

|                |     | lata data                                        |   |           |
|----------------|-----|--------------------------------------------------|---|-----------|
|                | IV. | leta data                                        |   |           |
| Dutputs        |     |                                                  |   |           |
| Alarms         |     | <pre>     Input name*    </pre>                  |   |           |
|                |     |                                                  |   |           |
| 🔅 Settings 💦 🗲 |     |                                                  |   | Draviou   |
|                |     | 🧹 Generate thumbnails                            |   | on demand |
|                |     |                                                  |   |           |
|                |     | Broadcast standard for transport stream analysis | ୭ |           |
|                |     |                                                  |   |           |
|                |     |                                                  |   |           |
|                |     |                                                  |   |           |
|                |     |                                                  |   |           |
|                | Ir  | nput appliance #1                                |   |           |
|                |     |                                                  |   |           |
|                |     |                                                  |   |           |
|                |     |                                                  |   |           |
|                |     | Region                                           |   |           |
|                |     | singapore                                        |   |           |
|                |     | stockholm                                        |   |           |
|                |     | us-west                                          |   |           |
|                |     |                                                  |   |           |
|                |     | Appliance                                        |   |           |
|                |     | EC-CE-MINIQA                                     |   |           |
|                |     | EC-CE-MINIQA2                                    |   |           |
|                |     | EC-CE-MINI-QA3                                   |   |           |
|                |     | EC-CE-MINIQA4                                    |   |           |

**3.** Set the interface to **Io**, mod to **udp**, address to **127.0.0.1**, and the port number should match with the setting on CE-Mini. Click on Save.

| Input appliance #1                          |                      |
|---------------------------------------------|----------------------|
| Input appliance or region<br>EC-CE-MINI-QA4 | <b>~</b>             |
| lo<br>127.0.0.1                             | -                    |
| - Mode*<br>udp                              | •                    |
| Address* 127.0.0.1                          | ▼ Port*<br>5000      |
| Is this port multicast?                     | Whitelist CIDR block |

4. The user will be able to see the steam with thumbnail on the webpage under inputs.

| stream test | EC-CE-MINI-QA4 | Advantech | 2023-02-04 | 1080p59,94 h265 | • | ! : |  |
|-------------|----------------|-----------|------------|-----------------|---|-----|--|
|-------------|----------------|-----------|------------|-----------------|---|-----|--|